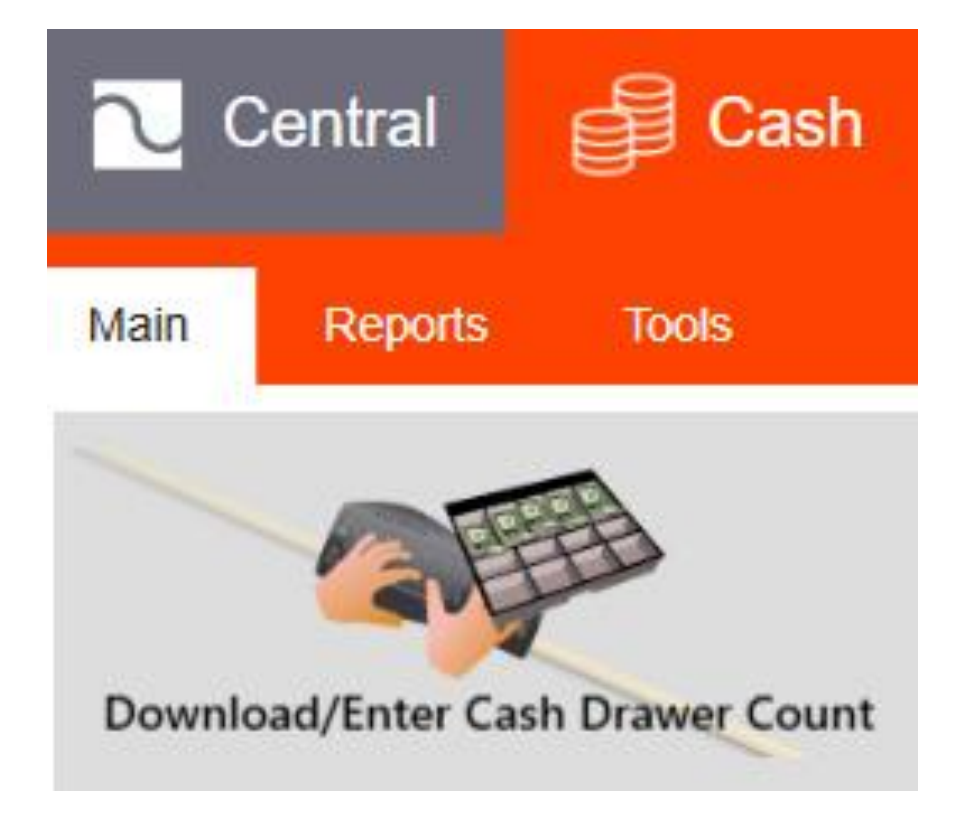

Download available drawer changes Download and Enter Drawer Counts

## Download and Enter Drawer Counts

- Download and Enter Drawer Counts:
- Click on the Download and Enter Drawer Count Icon in the Cash Main Menu.
- Momentarily the Cash Count Screen will display.
- Drawers requiring counts will in the white boxes with an \* displaying.
- Already counted or non countable drawers (Kiosks) will display in the green box.
- Click on a white draw, then edit and enter your cash count into the yellow Cash Amount Field and save.
- Continue until all boxes display green.

## OS Drawers OS Drawers 1A 2A 2B 2C 3A 5A 6A 7A 8A 9A 11A 11B 12A 12B 14A 18A 19A 99A

## Cash Drawer Count Entry : POS0011 A - Service - Drive Thru

## Cash Date : 22/03/2022 Cash Shift : Shift A

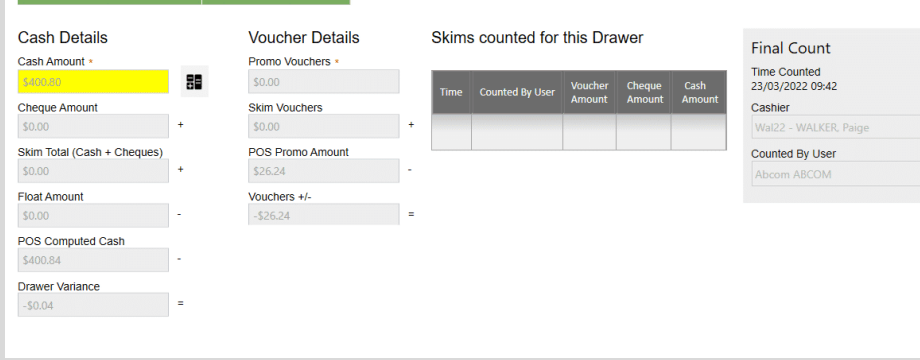

| POS Drawers |       |       |      |      | $\sim$ |
|-------------|-------|-------|------|------|--------|
| 2 4*        | 11 A* | 12 A* | 1    |      | • )    |
|             |       |       | Edit | Save | Cancel |